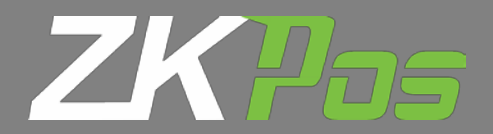

## Installation Guide

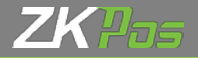

There are 2 Type Setup Files,

- 1. Online installation file (31MB)
- 2. Offline Installation file (163 MB)

## Choose any

From Folder ZKPos Setup, Click zkpos.exe Icon.

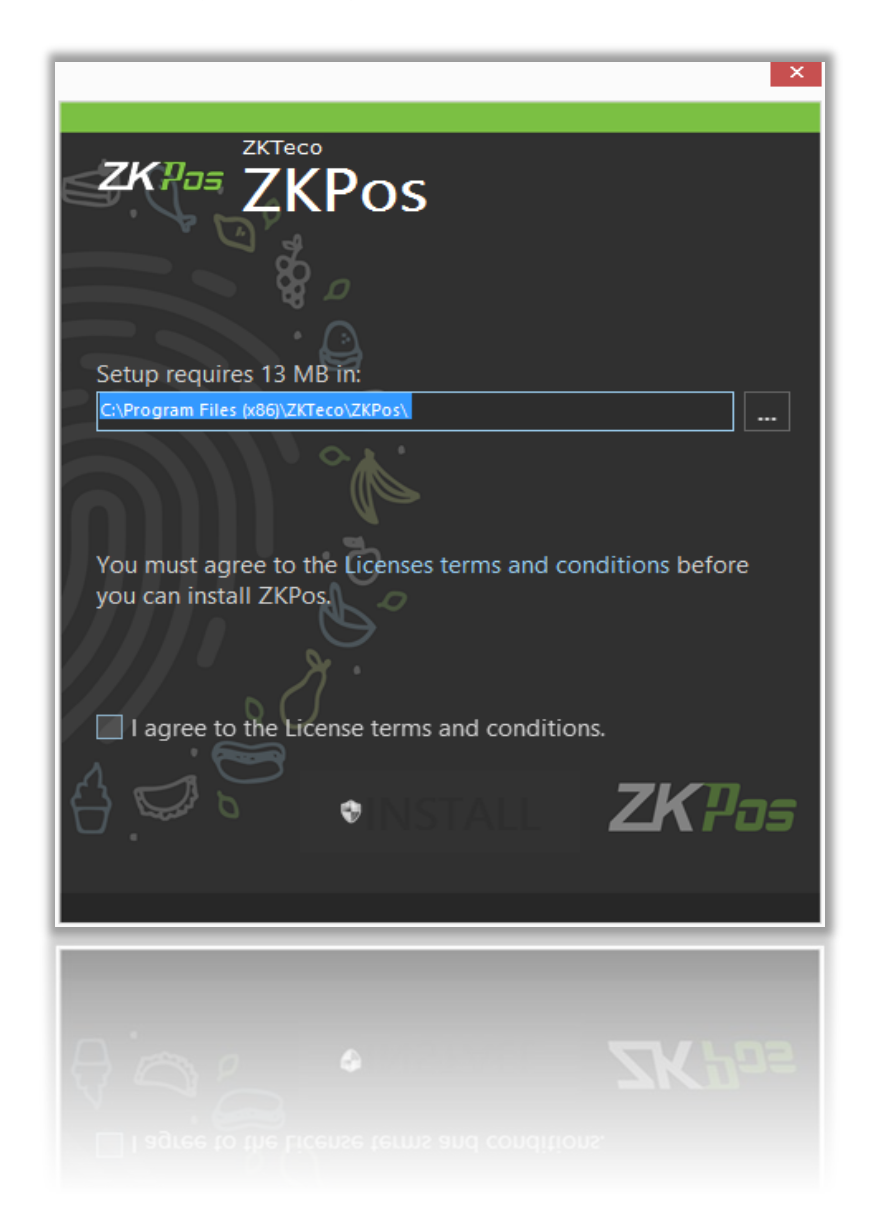

Accept the Licence Agreement and Click **Install** Button Read the instructions on the installation process and click **Next**, accept the licence agreements when asked, after a while a window appears as shown below, Select the option highlighted in the image below and click **Next** 

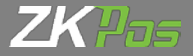

• Click **Next** button on all pop-up window one after another for your complete installation process

| Feature  | Microsoft<br>Selection                                                                                                    | ODBC Driver 11                                                                                                    | for SQL Serve                                                    | er Setup |  |
|----------|----------------------------------------------------------------------------------------------------|----------------------------------------------------------------------------------------------------|------------------------------------------------------------------|----------|--|
| Select 1 | the program feature<br>icon in the following<br>Client Compon<br>ODBC Driver for<br>Will be instal<br>Entire feature<br>Entire feature<br>on path | es you would like to ins<br>g list to change how a<br>ents<br>or SQL Server SDK<br>led on local hard driv<br>e will be installed on<br>e will be unavailable | feature is installed.<br>Feat<br>Micro<br>re<br>local hard drive | Browse   |  |
|          |                                                                                                    | < Back                                                                                                    | Next >                                                           | Cancel   |  |
|          |                                                                                                    | < Back                                                                                                    | Next >                                                           | Cancel   |  |
|          |                                                                                                    |                                                                                                    |                                                                  |          |  |
|          |                                                                                                    |                                                                                                    |                                                                  |          |  |

• Click on **Finish** and the setup is Complete

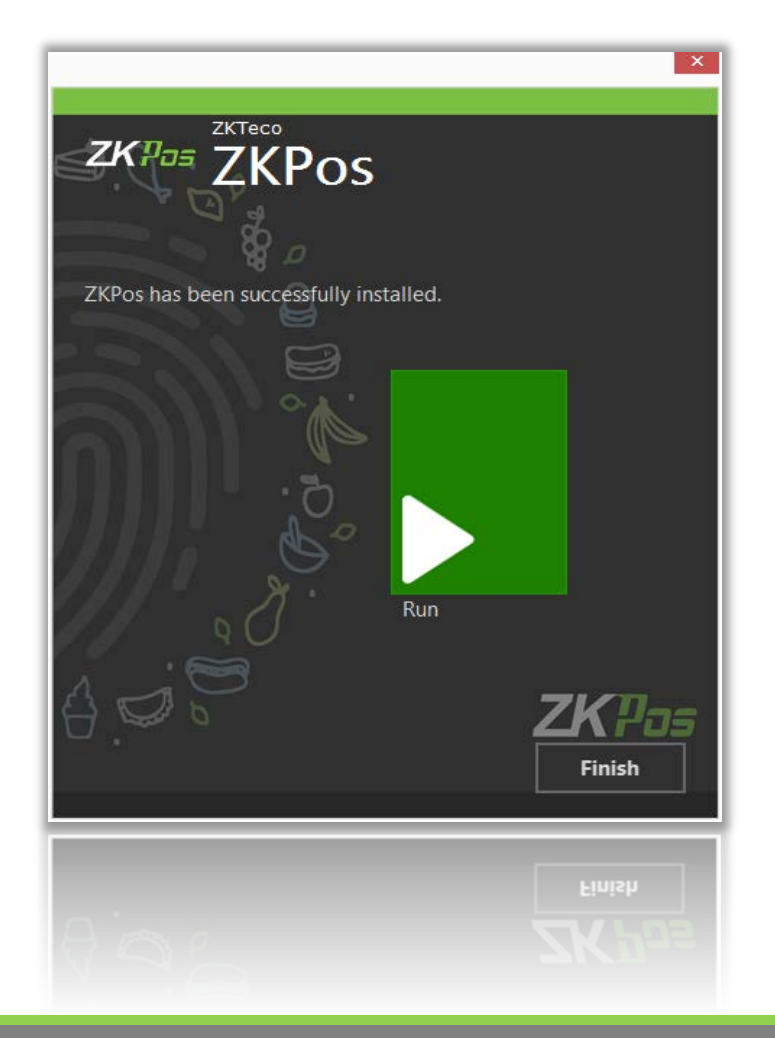

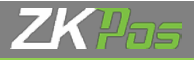

• Right Click the ZKPos utility.exe icon in desktop and click Run as administrator

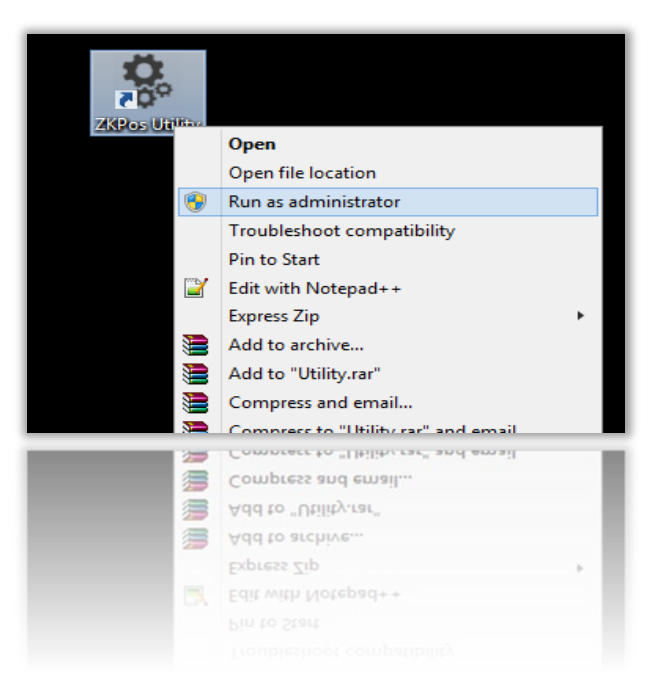

• Enter Password 1234 and click Verify button

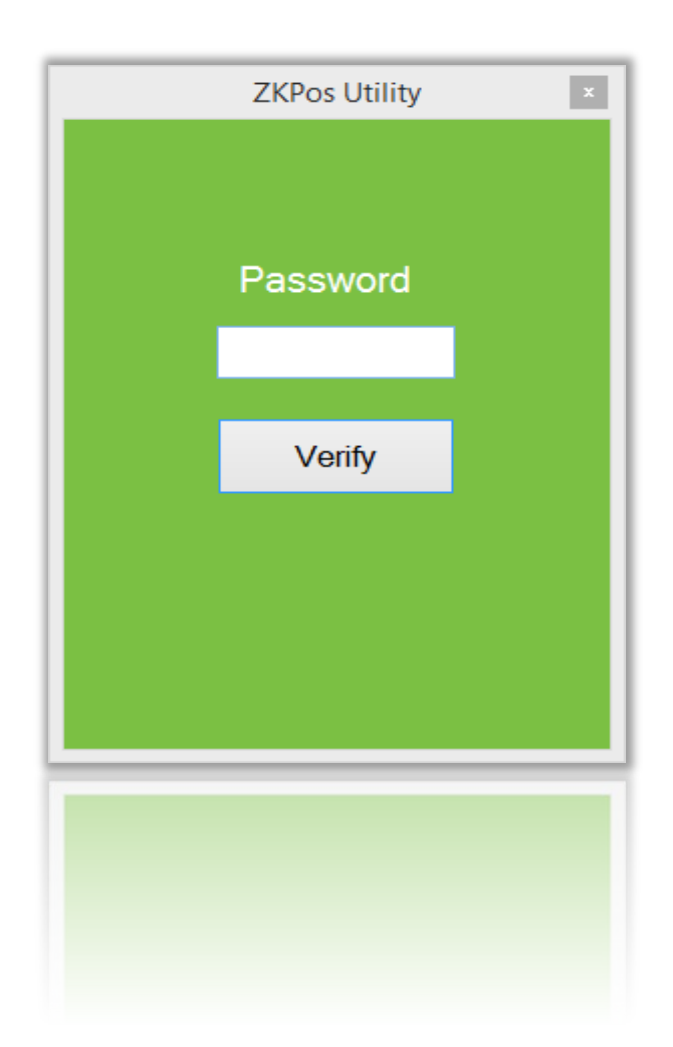

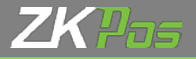

• Click On Initialize button

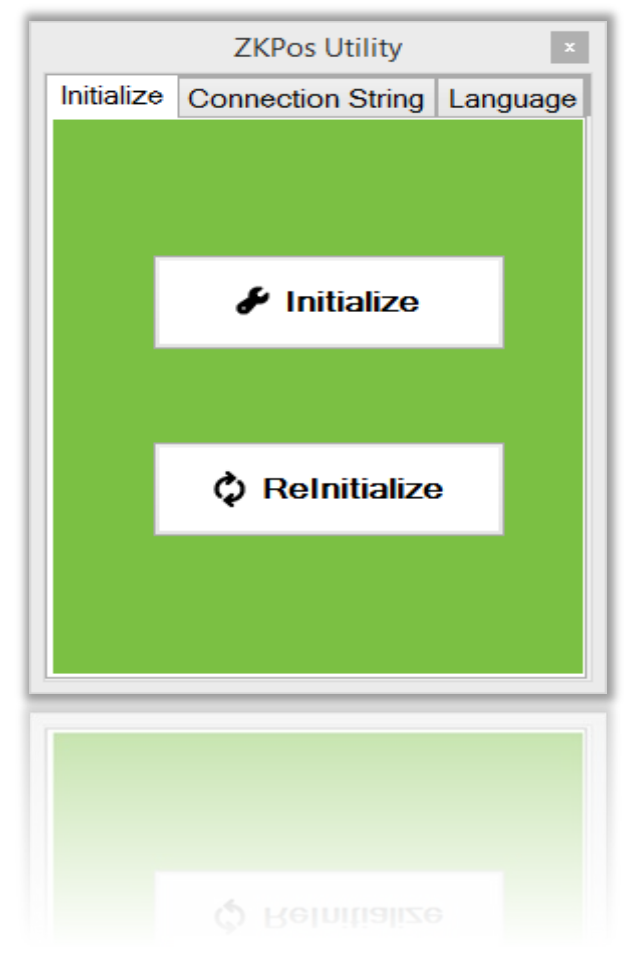

• Now the Process is complete and you can start the *ZKPos* software by double clicking on the *ZKPos* icon In Desktop.

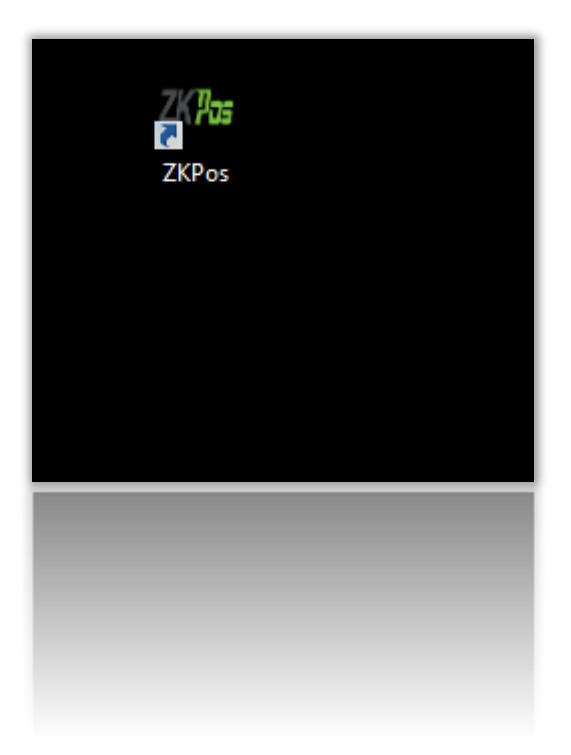